# Karta informacyjna dla lekarza

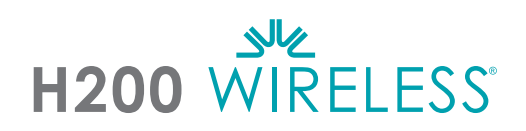

# Dopasowywanie ortezy H200 Wireless

- 1 Wybrać odpowiedni rozmiar ortezy, a następnie przymocować odpowiedni pasek na kłąb kciuka.
- Przymocować odpowiednią nakładkę na nadgarstek.
- Założyć ortezę i sprawdzić przestrzeń pomiędzy elektrodą zginacza nr 5 a nadgarstkiem. Jeśli wyczuwalna jest luka, przymocować i ciaśniej zapiąć pasek na nadgarstek.
- Jeśli luka nadal się utrzymuje, zdjąć ortezę i przymocować panel zginacza.
- Wybrać i przymocować panel dopasowania prostownika, który wywoła żądany ruch ręki/palca. Zacząć od dopasowania panelu A.
- Wybrać i przymocować panel dopasowania zginacza, który wywoła żądany ruch ręki/palca. Zacząć od dopasowania panelu A.
- Zmoczyć wszystkie elektrody tekstylne.
- 3 Zamocować elektrody tekstylne do podstaw elektrod.
- Założyć ortezę.
- Dostosować parametry stymulacji.

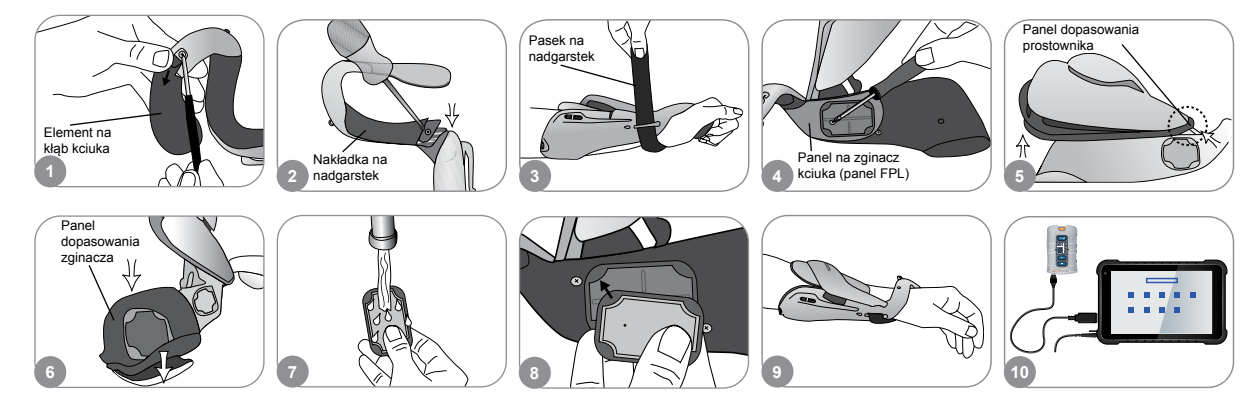

## Dostosowanie parametrów stymulacji

- Zalogować się do oprogramowania H200 Wireless. Wybrać rekord pacjenta i nacisnąć przycisk Otwórz lub Nowy, aby utworzyć rekord pacjenta.
- 2 W menu Programy wybrać Parametry stym.
- Dostosować parametry stymulacji prostowników i zginaczy. Nacisnąć Rozpocznij, aby włączyć stymulację. Nacisnąć Zatrzymaj, aby zatrzymać stymulację. Dezaktywować przycisk wyzwalacza na ortezie, jeśli to konieczne. Nacisnąć Wstecz, aby wrócić do menu Programy.

| 20 |      | Programy                                                                                                    | Parameters and the<br>Parameters Stymulaciji                                                                                                    |
|----|------|----------------------------------------------------------------------------------------------------|----------------------------------------------------------------------------------------------------|
|    | Nórz | Parametry:<br>stymulacji<br>Propramu<br>Propramu<br>Pr | Dezaktywacja<br>zdalnego<br>Wstecz                                                                                                    |
|    |      | All Annual  All Annual  A                                                                                                    | Cotwords  Cotwords  Cotwords  Cotwords  Cotwords  Cotwords  Cotwords  Cotwords  Cotwords  Cotwords  Cotwords  Cotwords  Cotwords  Cotwords  Cotwords  Cotwords |

Pełna lista wszystkich przeciwwskazań, ostrzeżeń, reakcji niepożądanych, środków

ostrożności i instrukcji dotyczących pielęgnacji znajduje się w Podręczniku dla lekarza.

H200° Wireless, Bioness, logo Bioness° oraz LiveOn° to zastrzeżone znaki towarowe firmy Bioness Inc. w Stanach Zjednoczonych lub innych krajach. | www.bioness.com

#### Dostosowanie ustawień programu

- W menu Programy nacisnąć Ustawienia programu.
- 2 W oknie ustawień programu wybrać program. Otworzy się okno programu.
- Dla programów Trening funkcjonalny oraz Neuromodulacja motoryczna dostosować ustawienia programu i nacisnąć Rozpocznij, aby rozpocząć stymulację. Nacisnąć Zatrzymaj, aby zakończyć stymulację.
- Dla programów Neuroproteza dostosować ustawienia programu i nacisnąć przycisk Wyzwól, aby włączyć stymulację. Po raz drugi nacisnąć przycisk Wyzwól, aby rozpocząć następną fazę programu. Nacisnąć Zatrzymaj, aby zakończyć stymulację.

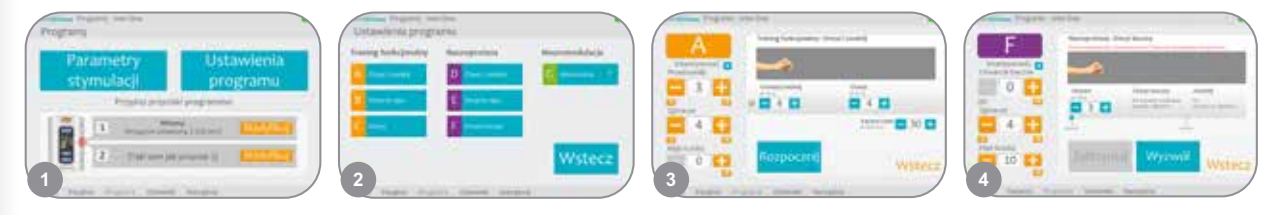

### Przypisywanie programów użytkownika do przycisków modułu sterowania 1 i 2

- W menu Programy nacisnąć Modyfikuj lub Modyfikuj, aby otworzyć okno Przypisz do przycisku 1 lub Przypisz do przycisku 2.
- 2 Segmenty programu można dodawać, usuwać, edytować i zmieniać ich kolejność według potrzeb.
  3 Aby stworzyć i przypisać Własny program niestandardowy, wybrać Własny niestandardowy i nacisnąć Edytuj. Kolejność segmentów programu można dodawać, usuwać, edytować i zmieniać według potrzeb. Dostosować czas trwania segmentu i całkowity czas trwania, a następnie nacisnąć Wstecz.

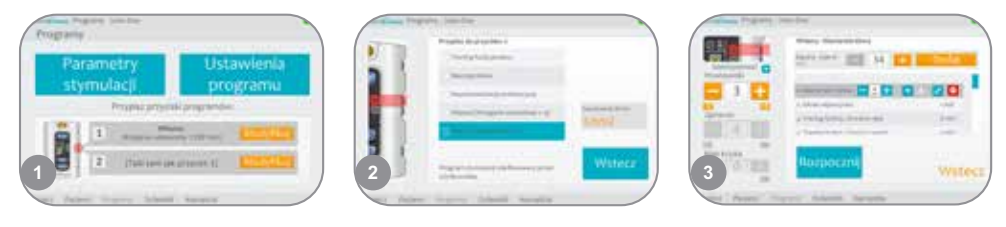

# Korzystanie z trybu klinicznego

- Wyłączyć moduł sterowania H200 Wireless. Nacisnąć i przytrzymać przycisk minus . Krótko nacisnąć przycisk włączania/ wyłączania . Poziom intensywności stymulacji i litera programu "A" będą wyświetlane naprzemiennie na wyświetlaczu cyfrowym.
- Nacisnąć przyciski wyboru programów z boku modułu sterowania, aby wybrać programy kliniczne A–G.

Nacisnąć przycisk Wyzwól , aby włączyć/wyłączyć stymulację.

Nacisnąć przycisk włączania/wyłączania , aby wyjść z trybu klinicznego.

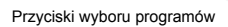

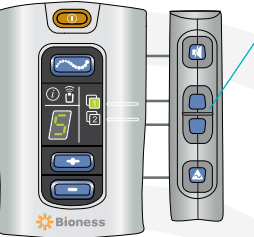

Bioness Inc. 25103 Rye Canyon Loop Valencia, CA 91355, Stany Zjednoczone Nr telefonu: +1 800 211 9136 Adres e-mail: info@bioness.com Strona internetowa: www.bioness.com

A Bioventus Rehab Compar

612-01081-001 Rev. C 01/2023